## Beck online

- 1. Go to the website http://beck-online.hs-nordhausen.de/.
- 2. Enter your access data in the following window. These are the same as for the email account.

| HOCHSCHULE NORDHAUSEN<br>University of Applied Sciences                                 |
|-----------------------------------------------------------------------------------------|
| Hochschule Nordhausen                                                                   |
| Username                                                                                |
|                                                                                         |
| Password                                                                                |
|                                                                                         |
|                                                                                         |
| Login                                                                                   |
| If you encounter any problems or questions, please<br>contact service@hs-nordhausen.de. |

- 3. Confirm the information release.
- 4. Click "Kostenlos registrieren" (right hand side).

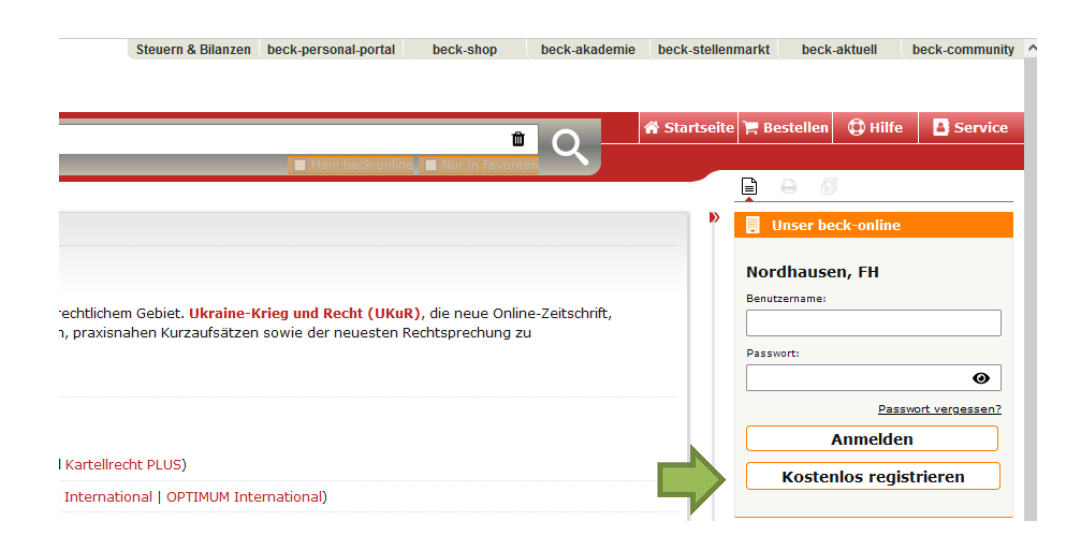

5. Enter your first and last name and a user name of your choice in the registration form. Please enter your university e-mail address.

| Anrede *                                                                                                    | 🔾 Herr 🔿 Frau         |
|----------------------------------------------------------------------------------------------------|-----------------------|
| Titel / Akademischer Grad                                                                                      | <b>v</b>              |
| Vorname *                                                                                                    |                       |
| Nachname *                                                                                                    |                       |
| E-Mail-Adresse *                                                                                               | @hs-nordhausen.de     |
| Benutzername *                                                                                                 |                       |
| □ Ja, ich habe die Datenschutzerklärung gelesen und stimme der Verarbeitung meiner personenbezogenen Daten zu. |                       |
| Kostenlos Registrieren                                                                                         | Formular zurücksetzen |

Die mit einem \* versehenen Felder sind Pflichtangaben.

- 6. Click "Kostenlos registrieren" to complete the registration.
- 7. You will receive a mail to your university e-mail address, in which you must activate your access.